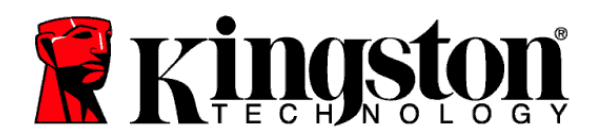

## **DCP1000 Firmware Update Procedure for Linux**

## Preparation

- As a precaution perform a backup of all your data to ensure no data is lost during the firmware update process
- Do not remove power to the system at any time during the firmware update process

## Instructions

- Download the firmware binary: <u>http://www.kingston.com/us/support/technical/products?model=dcp1000</u>
- 2. Install nvme-cli: https://github.com/linux-nvme/nvme-cli
- 3. List all NVMe devices:
  # nvme list
- 4. Locate the DCP1000 device names Note: Each DCP1000 will show up as four separate devices
- 5. Download the firmware image to the DCP1000:
  # nvme fw-download /dev/nvmeX --fw=/path/to/firmware\_file.bin
  Note: Replace /dev/nvmeX with the proper device name
  Note: Repeat this step for all DCP1000 devices
- 6. Verify and commit the firmware image: # nvme fw-activate /dev/nvmeX --slot=1 --action=1 Note: Replace /dev/nvmeX with the proper device name Note: Repeat this step for all DCP1000 devices
- 7. A full system power down and restart is required to activate the new firmware